## 功能分布图

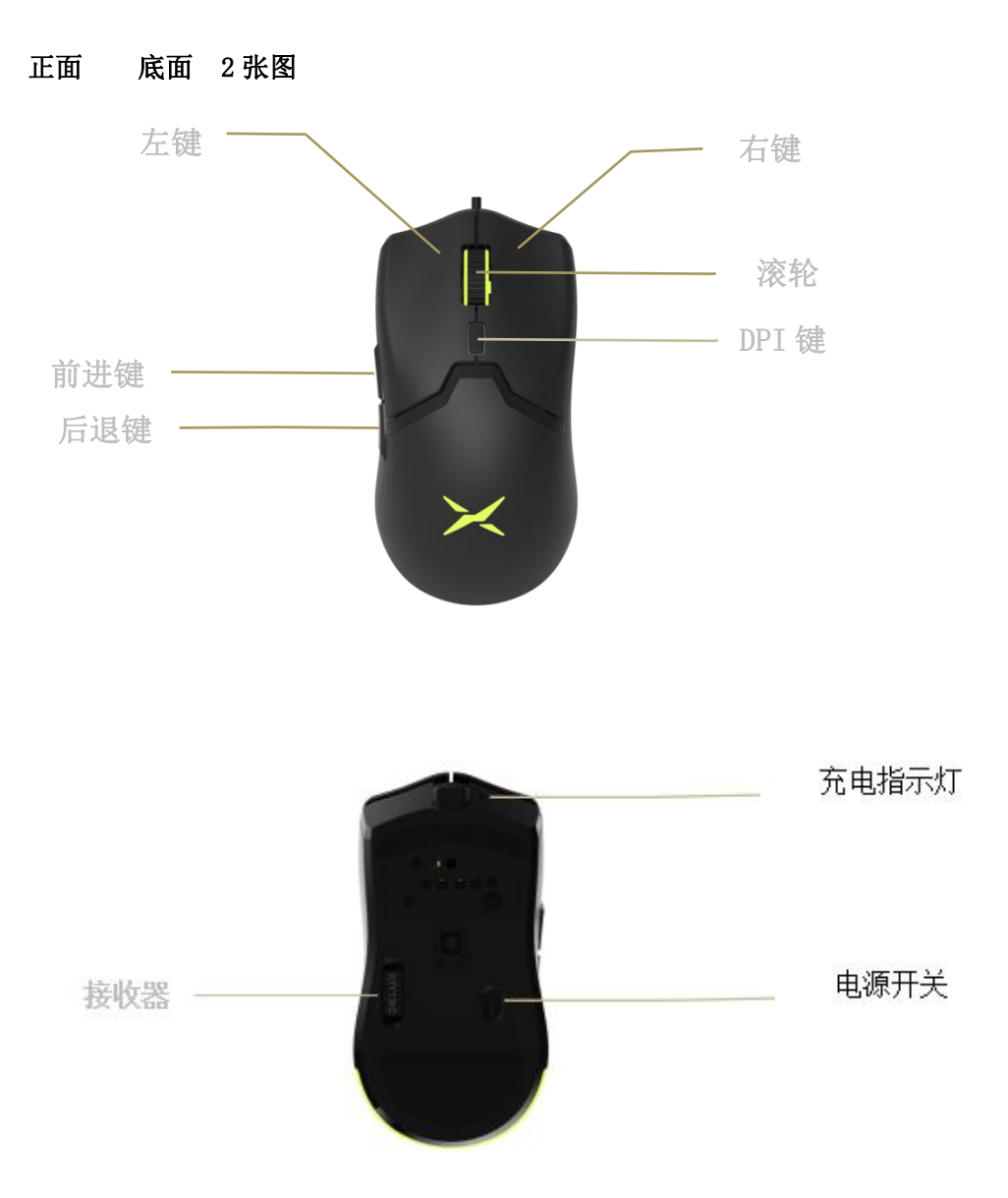

## 使用需知

1. 充电方式

把数据线连接鼠标,插入 USB 端口可进行充电,充电时指示灯亮红灯,充满电后指示灯熄灭。 2. 有线/无线模式切换

无论是否打开电源开关,鼠标插上数据线连接电脑,当正常识别设备后即进入有线模式;不 插数据线,接收器插入设备,打开电源开关进入无线模式。

3. 无线模式对码

同时长按左、中、右键 3S 进入对码状态,鼠标整体闪烁蓝色灯光提示,此时请在 10S 内插 入接收器,当灯光熄灭进入默认霓虹灯光模式且鼠标可正常工作即对码成功,如对码不成功 请重新尝试。

4. 灯光模式切换

同时按中键+后退键切换:霓虹-单色常亮-呼吸-关闭,驱动可调。

默认灯光工作时常亮,可在驱动中设置成移动光标时灯光关闭,鼠标静置后灯光开启1分钟。 5. DPI 切换

短按 DPI 键,可在五档 DPI 值间循环切换。

400(滚轮亮红灯)-800(滚轮亮绿灯)-1600(滚轮亮蓝灯)-3200(滚轮亮紫灯)-5000(滚 轮亮黄灯),驱动可调。

6. 低压指示

当电压低于 3.4V 时装饰背光熄灭,工作时背光整体闪烁红光提示低压状态,请及时充电;

## 低于 3.2V 时鼠标不工作。 7. 系统要求 配驱动使用, 驱动使用系统 WIN7 WIN8 WIN10。

8. 使用过程中若碰到问题,可拨打服务热线 400 699 0600 获取帮助。

## 驱动程序安装说明

1、驱动安装

从官网下载或从包装中附带的光盘中获得驱动程序,安装后使用。配置驱动后可对鼠标进行 灯光设置、DPI设置、参数设置、宏设置。

2、驱动设置

打开驱动设置界面(需连接设备,否则无法打开驱动),进行灯光设置、DPI设置、参数设置、宏设置。可进行多组配置,界面顶部为菜单。注意:有线模式下设置的为有线模式参数,无线模式下设置的为无线模式参数。

A、按键设置

界面右侧位置点击被设置按键,可以进行左键、右键、中键、前进、后退、向上滚、向下滚、 三连发、火力键、组合键、宏定义、禁用按键、DPI键、多媒体功能、DPI锁定等功能设置。 设置成功后,点击应用,即可完成设置。

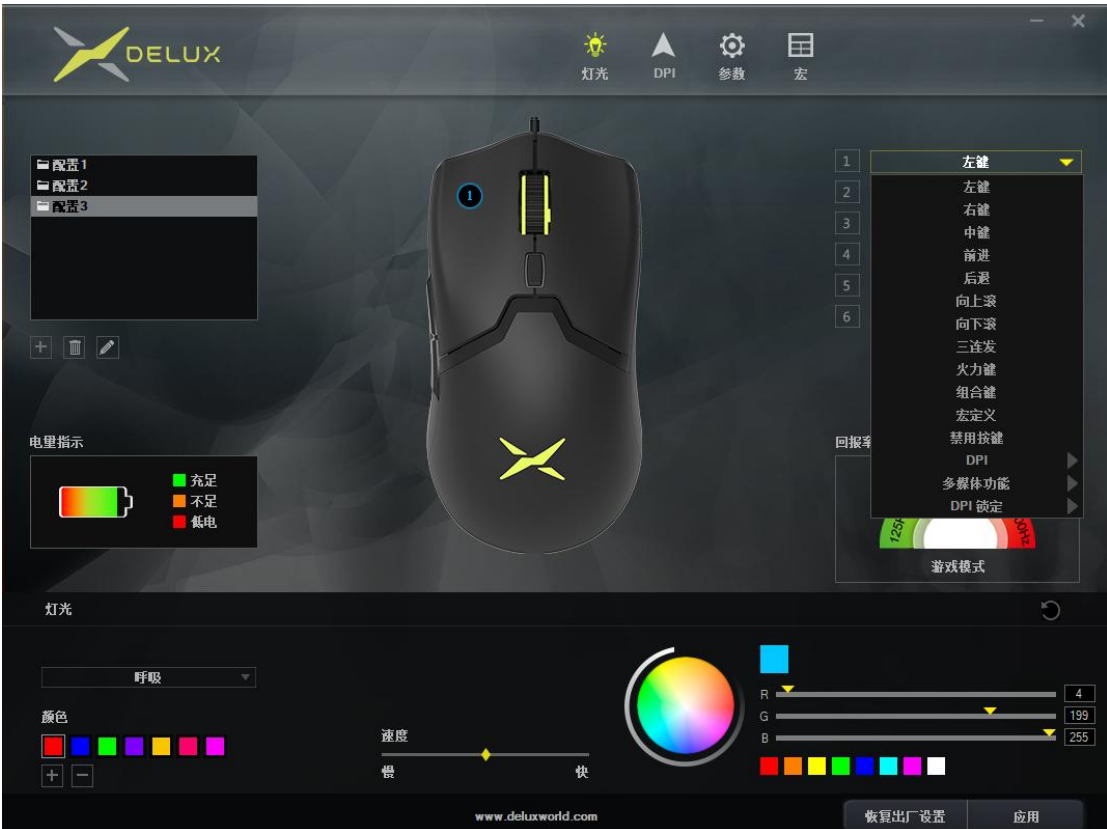

B、灯光设置

点击"灯光"进行鼠标整体灯光效果设置,选择不同的灯光模式,可让鼠标显示不同灯光效果。用户可以自行调节亮度、速度、颜色等。设置成功后,点击应用,即可完成设置。

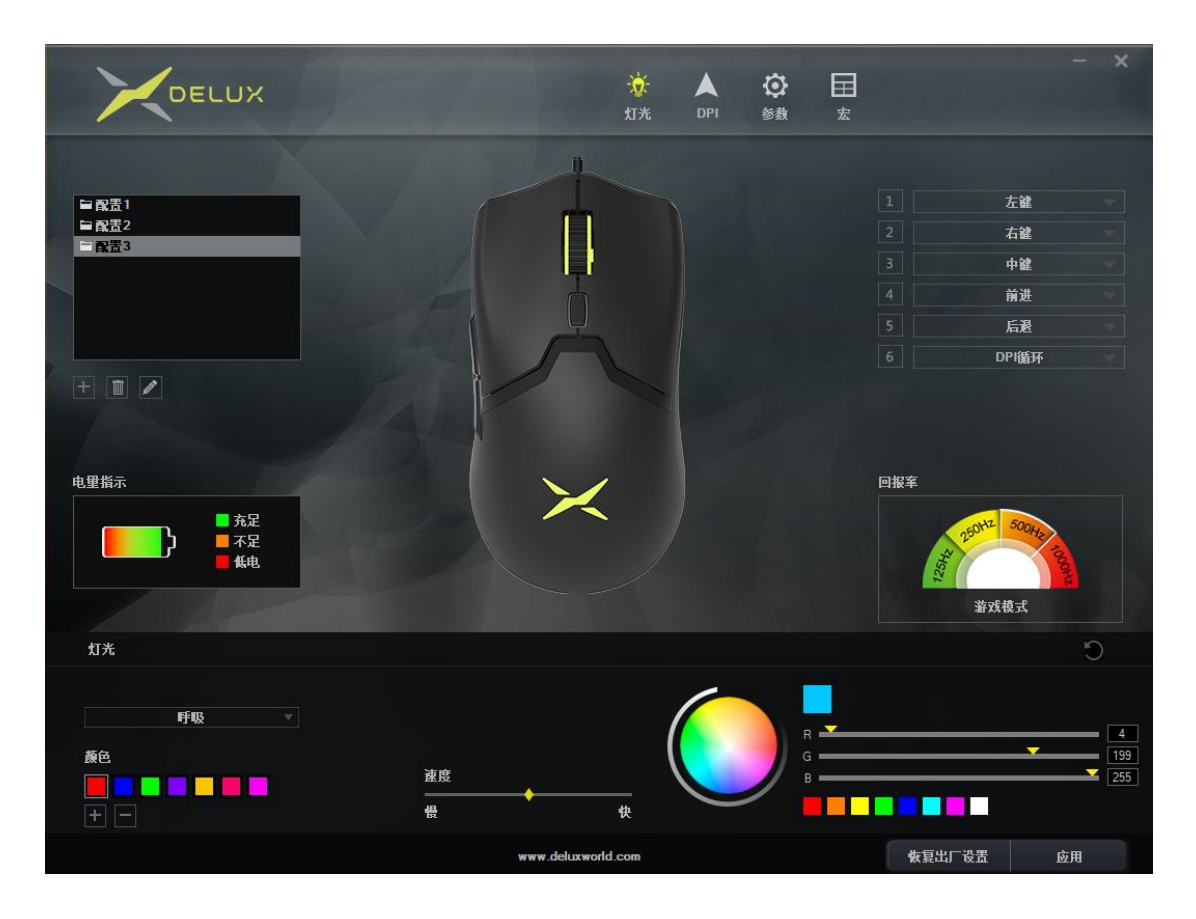

C、DPI 设置

点击 "DPI"可进行鼠标 DPI 档位及 DPI 数值修改、DPI 对应档位灯光颜色设置。设置成功后, 点击应用,即可完成设置。

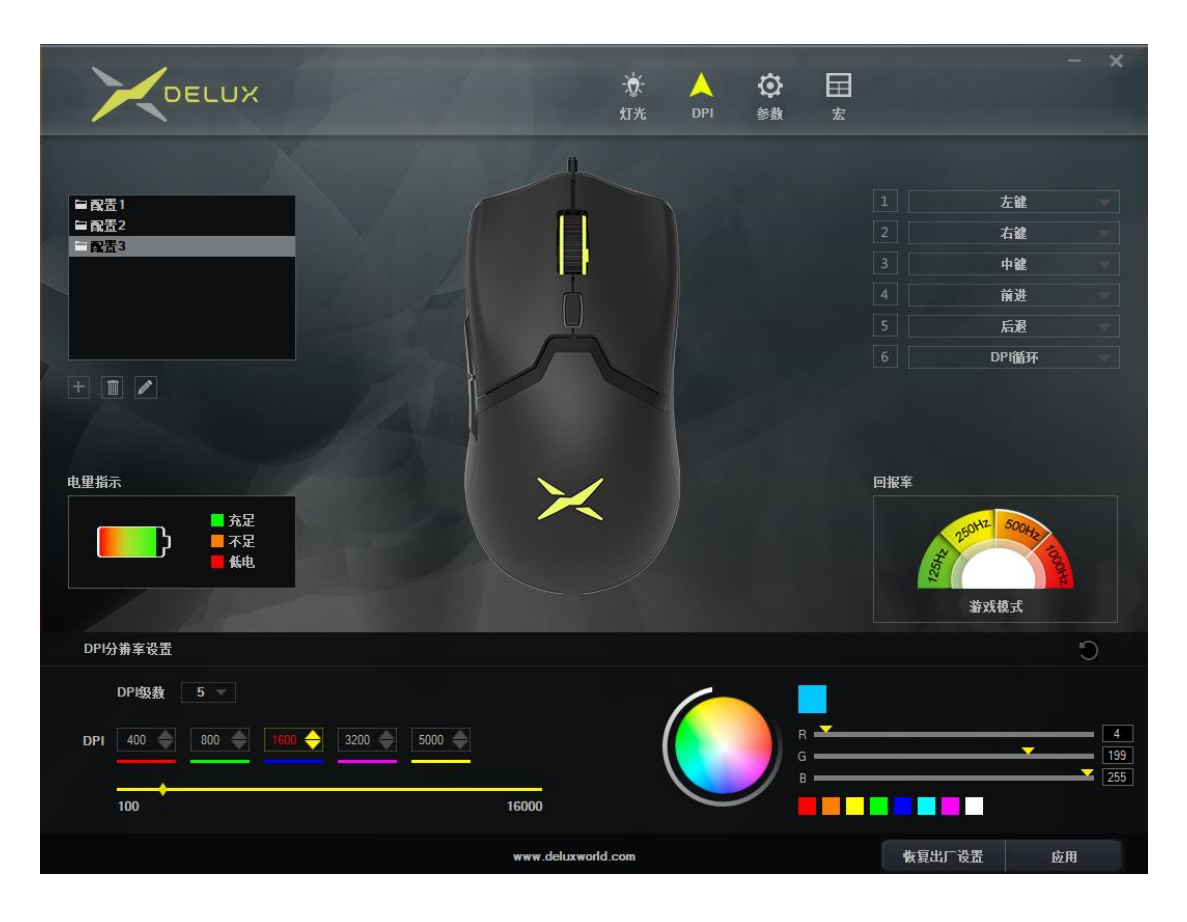

D、参数设置

点击"参数"可进行鼠标移动速度、滚轮滚动速度、双击速度设置。同时界面右侧位置可选 择相应的回报率值,设置回报率。设置成功后,点击应用,即可完成设置。

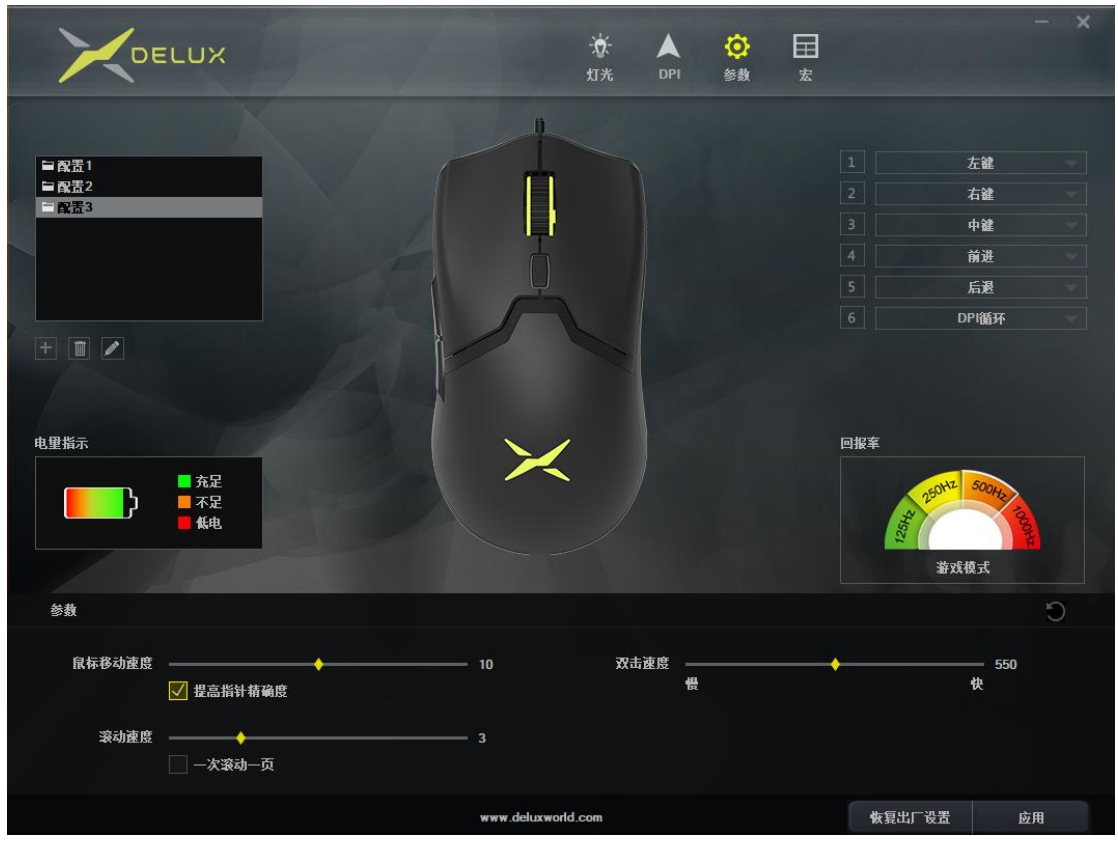

E、宏设置

点击"宏"进入宏设置界面,先新建宏名,再选中宏名,点击"开始录制宏",录制过程中,可在键盘上输入所需按键,然后再点击"停止录制宏"。

导入宏操作说明:在按键设置中,选择你想要设置的按键,在下拉菜单中点击"宏定义",选择宏名称,最后点击应用即可完成。

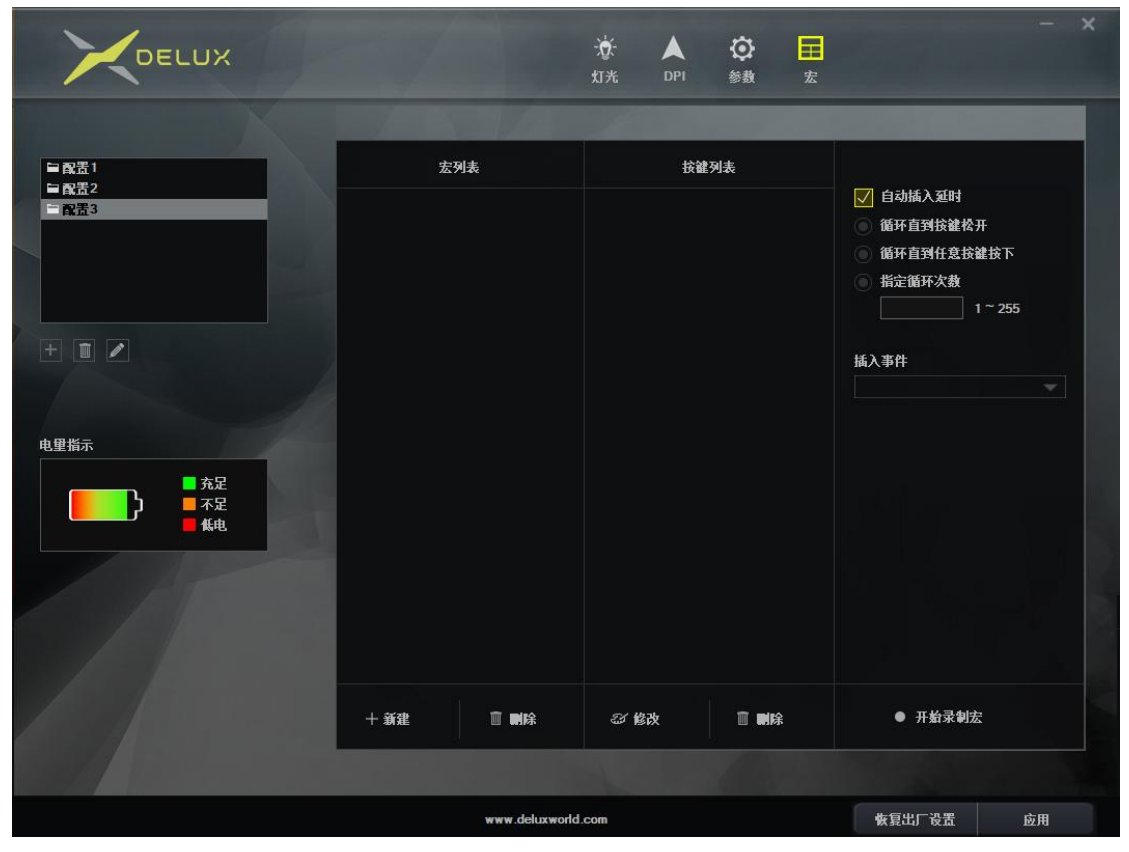